# OA.mg

## About OA.mg

<u>OA.mg</u> is an open access search engine for academic papers, specialising in Open Access, holding over 200 million papers in their index. The search engine includes both open access and research papers behind paywalls. The open access icon or pdf shows whether a paper is open or not.

OA.mg project was developed by the <u>Citationsy</u> team and is currently built in Stockholm, London, and Seoul. Their aim is to work hand in hand with the scientific community to advance the cause of Open Access.

Their <u>DATA</u> page list the sources where data are harvested from. These include open access citation databases like <u>OpenAlex</u>, services like <u>CrossRef</u>, <u>Semantic Scholar</u>, <u>Unpaywall</u> as well as other open access databases to name a few. The OA.mg database currently consists of 240,627,322 works, of which 36,713,328 are available with full text PDFs.

They make the following database comparison to show subscriptions or no cost and number of works.

| Name of Database            | Number of Works | Number of full-text PDFs | Cost         | Parent Company                                 |
|-----------------------------|-----------------|--------------------------|--------------|------------------------------------------------|
| OA.mg                       | 240,627,322     | 36,713,328               | Free         | OA.mg                                          |
| Semantic Scholar            | 203,000,000 🕚   | 8,100,000                | Free         | Allen Institute for<br>Artificial Intelligence |
| CORE                        | 207,000,000 2   | 9,800,000 2              | Free         | Open University                                |
| Internet Archive<br>Scholar | 124,280,808 3   | 32,073,200 3             | Free         | Internet Archive                               |
| Unpaywall                   |                 | 32,696,938 4             | Free         | OurResearch                                    |
| Web of Science              | 193,000,000 5   | )                        | \$100,000+ 🕖 | Clarivate Analytics                            |
| Scopus                      | 87,000,000 🚳    | )                        | \$100,000+ 🕖 | Elsevier                                       |
| Dimensions                  | 129,329,309 🖲   | 39,036,117 3             | \$23,000+    | Digital Science &<br>Research Solutions Ltd    |
| 4                           |                 |                          |              | Þ                                              |

https://oa.mg/data Accessed 17/10/2024

## **OA.mg** Premium

OA.mg in collaboration with Researcher.Life also provides OA.mg Premium, a subscription product containing AI tools for researchers currently at \$13 USD per annum. They invite the research community to contact them if they are interested to to use this product at their institution.

#### Main search screen

The catalogue has a clean interface and is easy to use.

Enter a keyword, paper title or author in the search box. The search result screen offers more options.

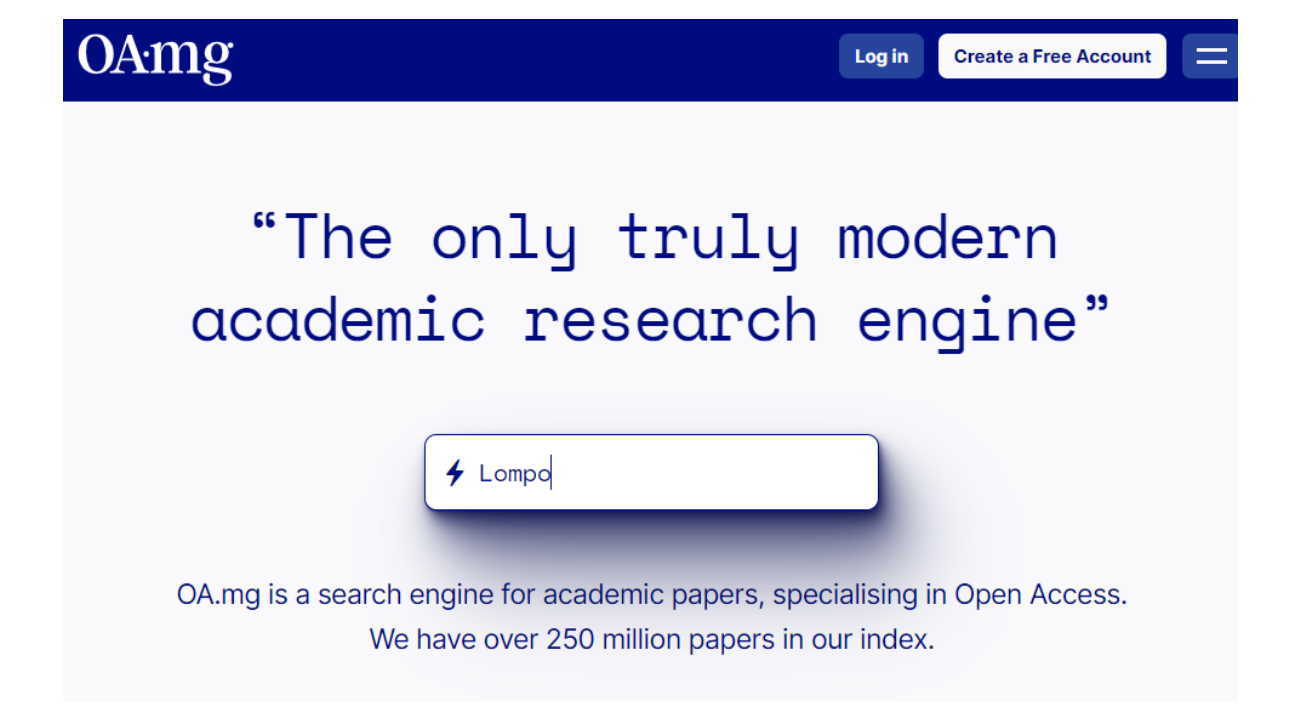

The result screen allows one to select Paper or Author. Each choice will provide a different view of the search results.

View options like Grid, List or Sort by Revelance are at the top right of the screen.

Filters on the left of the result screen allows one to limit to Time, Open Access, Country and Citations. Apply selected filters and enter the Search button at the left bottom of the screen.

#### Second Search Screen

Entering an author surname or full names on the first screen of the platform defaults to Paper results. Select the Authors option below the search bar to provide author name results.

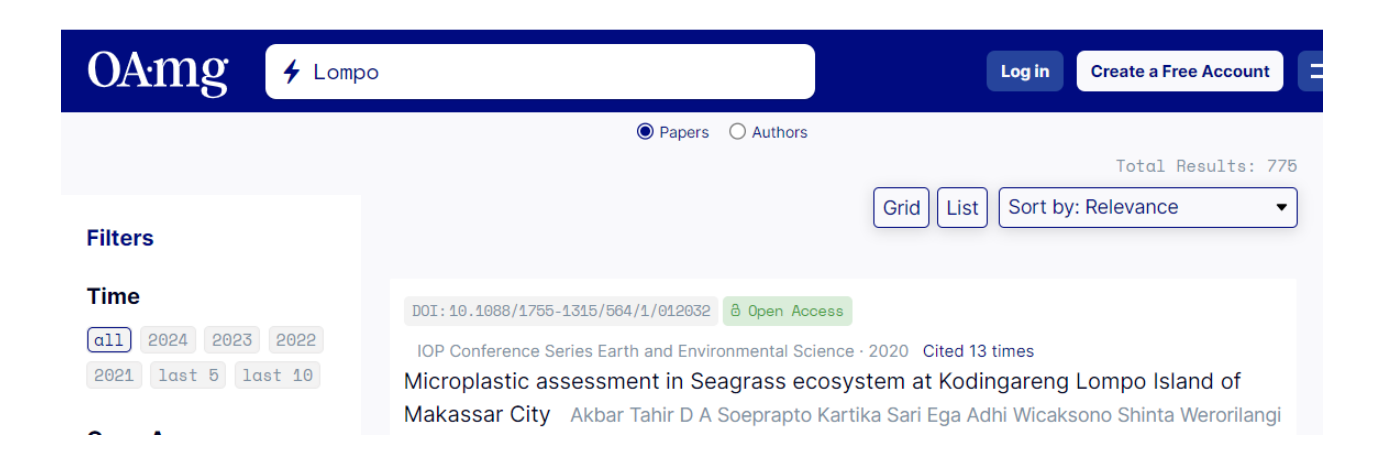

#### Author search example by surname only

This type of search on the second screen provides a grid view of all authors with the same surname. It provides a short summary of the the total number of works by the author, how many times they were cited, full names and topics of their research.

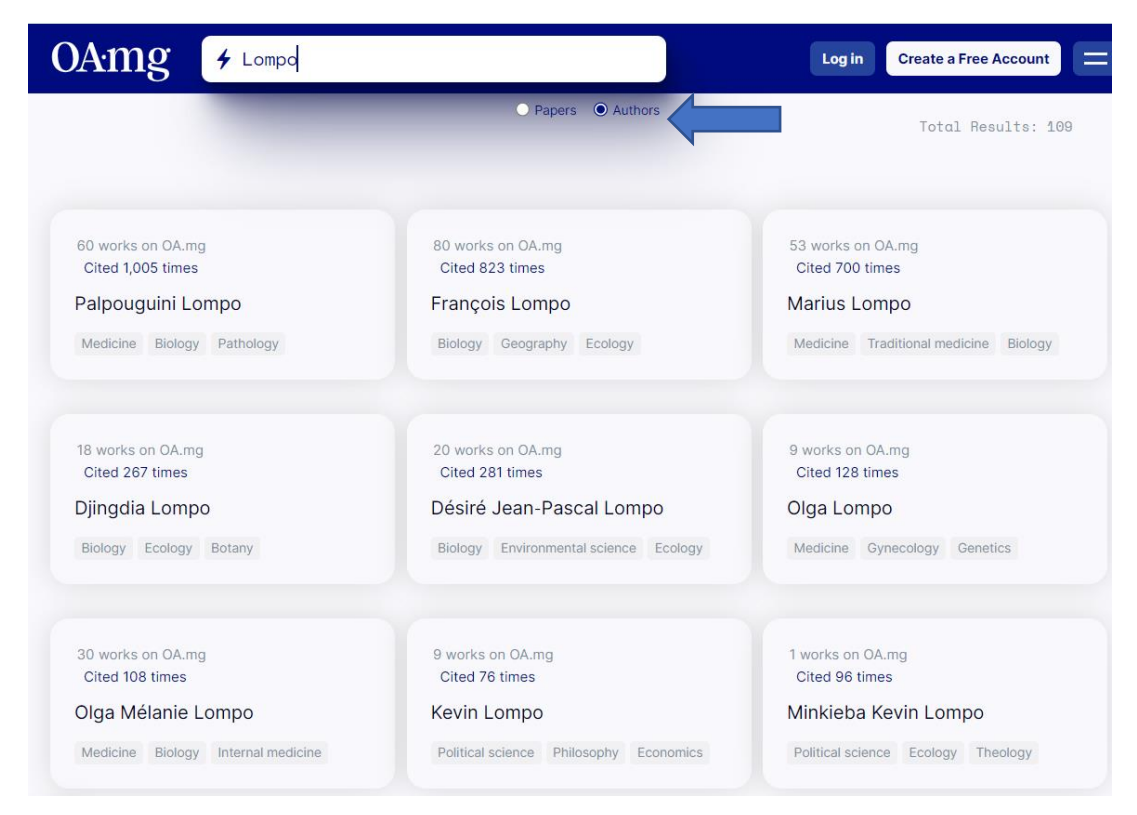

Selecting an author in the name grid will open the article titles.

| OAMS & Search for Pap                                                                                          | ers or Authors                                                                                               | Log in Create a Free Account =                                                                              |
|----------------------------------------------------------------------------------------------------|----------------------------------------------------------------------------------------------------|----------------------------------------------------------------------------------------------------|
| Désiré Jean-                                                                                                   | Pascal Lompo                                                                                                 | Claim this Profile →                                                                                        |
| Désiré Jean-Pascal Lompo's last k<br>Meet new people<br>Improve your Englis                                    | hown institution is . Download Désiré J<br>Join our<br>community                                             | ean-Pascal Lompo PDFs here.                                                                                 |
| DDI: 10.1038/s41508-017-10718-y<br>2017 Cited 61 times                                                         | DOI: 10.1007/s10705-019-00009-0<br>2019 Cited 14 times                                                       | 2012 Cited 5 times                                                                                          |
| Effects of biochar, waste<br>water irrigation and<br>fertilization on soil properties<br>in West African urban | Biochar application and<br>wastewater irrigation in<br>urban vegetable production<br>of Ouagadougou, Burkina | Matter flows and balances in<br>urban vegetable gardens of<br>Bobo Dioulasso, Burkina Faso<br>(West Africa) |

Selecting the article opens the article page where one can choose different access points:

Text at the Publisher, Access via your Institution, Cite it on Citationsy, Open it in Google Scholar, Visualise it on Litmaps or Listen to the paper on R Discovery.

| Or                                                                                                    |                                                                                                    |
|----------------------------------------------------------------------------------------------------|----------------------------------------------------------------------------------------------------|
| DOI: 10.1038/s41598-017-10718-y <sup>8</sup> OpenAccess: Gold <sup>di</sup> re        Effects of biochar, waste water <sup>l</sup> <sup>l</sup> <sup>l         <sup>l         <sup>l         </sup></sup></sup> | ganise your papers into<br>Iferent lists or save them to<br>ad later with a free account.<br>Save this Paper |
| irrigation and fertilization on soil<br>properties in West African urban agr:                                                                                                    | iculture                                                                                                    |
| Volker Häring, Delphine nka'abusi, Edmund Kyei Akoto-Danso, St<br>Kofi Atiah, Christoph Steer, Désiré Jean-Pascal Lompo, S.G.K. Adi<br>Andreas Buerkert, Bernd arschner<br>Biochar Environmental science IN 7 2017                                                                                                    | effen Werner,<br>ku,                                                                                         |
| Full Text at Publisher       Access via your Institution       Cite this on Citationsy       Open in Google Scholar       Vi         Listen to this paper on R Discovery       Example 1       Example 2       Example 2       Example 2                                                                                                    | sualize on Litmaps                                                                                           |

#### **Keyword example**

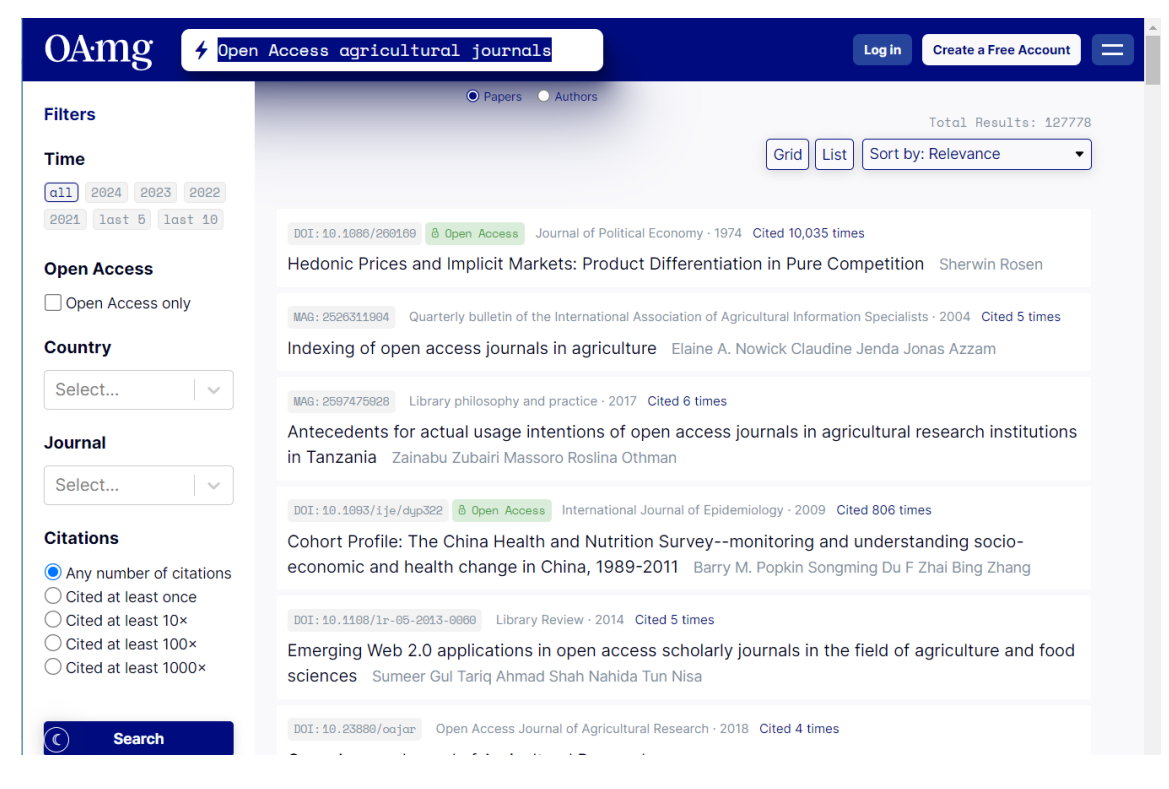

## Lists of journals by topics

The <u>Open Access Journals Directory</u> in the catalogue list 325 pages of titles grouped according to subject in no specific order.

Subjects to explore are:

| Explore     |                       |
|-------------|-----------------------|
| Geography   | Psychology            |
| Engineering | Computer Science      |
| PoliSci     | Business              |
| Geology     | Environmental Science |
| Philosophy  | Chemistry             |
| Sociology   | Materials Science     |
| Art         | Medicine              |
| History     | Biology               |
| Mathematics | Economics             |
| Physics     |                       |
|             |                       |

THE Journal lists suggest journals to publish your manuscript in. The list of <u>Open Access Agricultural</u> <u>science journals</u> shows the title, ISSN, if it is in DOAJ, the publisher, number of papers and citations, relevance and the link to the website is applicable.

| Open Access Agricultural science Journals                                                          |           |      |                                                                           |                  |           |                    |  |
|----------------------------------------------------------------------------------------------------|-----------|------|---------------------------------------------------------------------------|------------------|-----------|--------------------|--|
| Name                                                                                               | ISSN      | DOAJ | Publisher                                                                 | No. of<br>Papers | Citations | Relevance▼ Website |  |
| Indonesian Journal Of Veterinary<br>Sciences                                                       | 2722-421X |      | Universitas Gadjah Mada                                                   | 1                | 0         | 100                |  |
| Szent István Egyetem Gazdálkodás És<br>Szervezéstudományok Doktori Iskola<br>Ökonómiai Tanulmányai | 1789-2295 |      |                                                                           | 1                | 1         | 100                |  |
| Norsk Barnehage Nytt                                                                               | 1500-2780 |      |                                                                           | 1                | 0         | 100                |  |
| Jurnal Agribisnis Dan Komunikasi<br>Pertanian                                                      | 2622-5050 |      | Mulawarman University -<br>Agricultural Faculty                           | 72               | 3         | 90.3               |  |
| Societa: Jurnal Ilmu-Ilmu Agribisnis                                                               | 2301-4180 |      | Universitas<br>Muhammadiyah<br>Palembang                                  | 64               | 5         | 82.8               |  |
| Jurnal Agro-Ekonomi                                                                                | 0216-9053 |      | Indonesian Agency For<br>Agricultural Research and<br>Development (IAARD) | 52               | 40        | 80.8               |  |
| Jurnal Dinamika Pengabdian                                                                         | 2460-8173 |      | Hasanuddin University,<br>Faculty of Law                                  | 14               | 0         | 78.6               |  |
| Jurnal Ilmu-Ilmu Agribisnis                                                                        | 2337-7070 |      | Universitas Lampung                                                       | 346              | 15        | 72.8               |  |
| Forum Agribisnis: Agribusiness Forum                                                               | 2252-5491 |      | Institut Pertanian Bogor                                                  | 107              | 37        | 72                 |  |

# Conclusion

This product could be use in conjunction with other Citation databases. It is a new open access product that could be used in conjunction with OpenAlex and Google Scholar where lack of funds prohibits costly subscriptions like Web of Science and Scopus.